# Department of Administrative Services Improving efficiency, compliance, and workplace performance

Miejejeje M

Distal

0000

### TABLE OF CONTENTS

| Introduction                 | 2  |
|------------------------------|----|
| Accessing the Questionnaire  | 3  |
| Completing the Questionnaire | 8  |
| Question Section             | 10 |
| Accessing the Results        | 12 |

#### INTRODUCTION

The purpose of the position analysis tool is to ensure that position duties through the State that meet the criteria for high-risk or federally-regulated transportation duties are included within the appropriate testing programs. (Note that in the text that follows, the position analysis tool will simply be referred to as "tool.")

This process applies to all executive branch agencies governed by the Rules of the State Personnel Board that wish to add positions to the Pre-employment and Random Substance Abuse testing programs.

Only Drug Testing Coordinators, Human Resource Directors (HRD)s and/or HR Designees can access the tool. The following message displays if the requestor is not in one of the positions listed:

## SUBSTANCE ABUSE POSITION ANALYSIS

You are not authorized to submit and conduct the Position Analysis for your entity. Please contact the HR Director for your division to gain approval.

Select this link to return to the DOAS home page.

#### GAINING ACCESS TO THE TOOL

In order to gain access to the tool, the requestor must reach out to the agency's HR Director for approval.

After the HR Director receives and reviews a request for access, the HR Director will need to send an email to the following email address indicating whether approval has been given for the requestor to access the tool:

HRA@doas.ga.gov

Upon receipt of the email, the HRA Business Analyst will update the Role in the HRA database and provide access to the tool to the new requestor.

#### ACCESSING THE QUESTIONNAIRE

Once access to the tool has been granted, complete the following steps in order to begin answering the questionnaire found within the tool:

- 1. Go to the DOAS website at: <u>http://doas.ga.gov/</u>.
- 2. Click on the top menu item labeled "Divisions", then "Human Resources Administration".

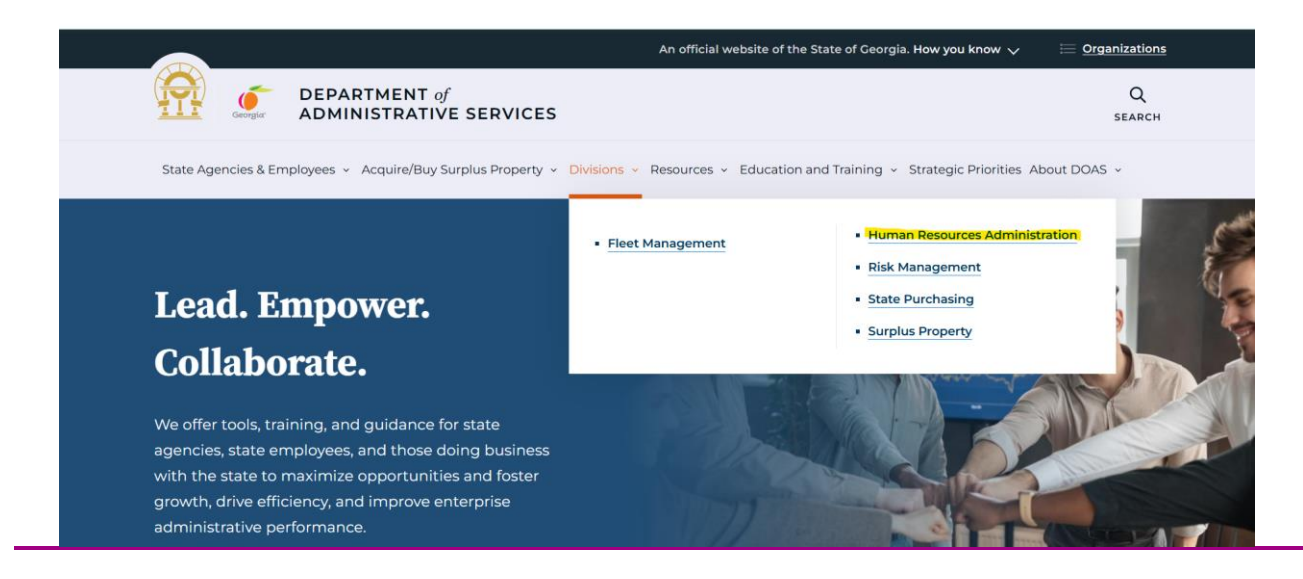

 On the next webpage, scroll down to the section labeled "Who We Serve" and click on "See All Information" at the bottom of the tile labeled "State Entities Human Resource Professionals".

#### Who We Serve

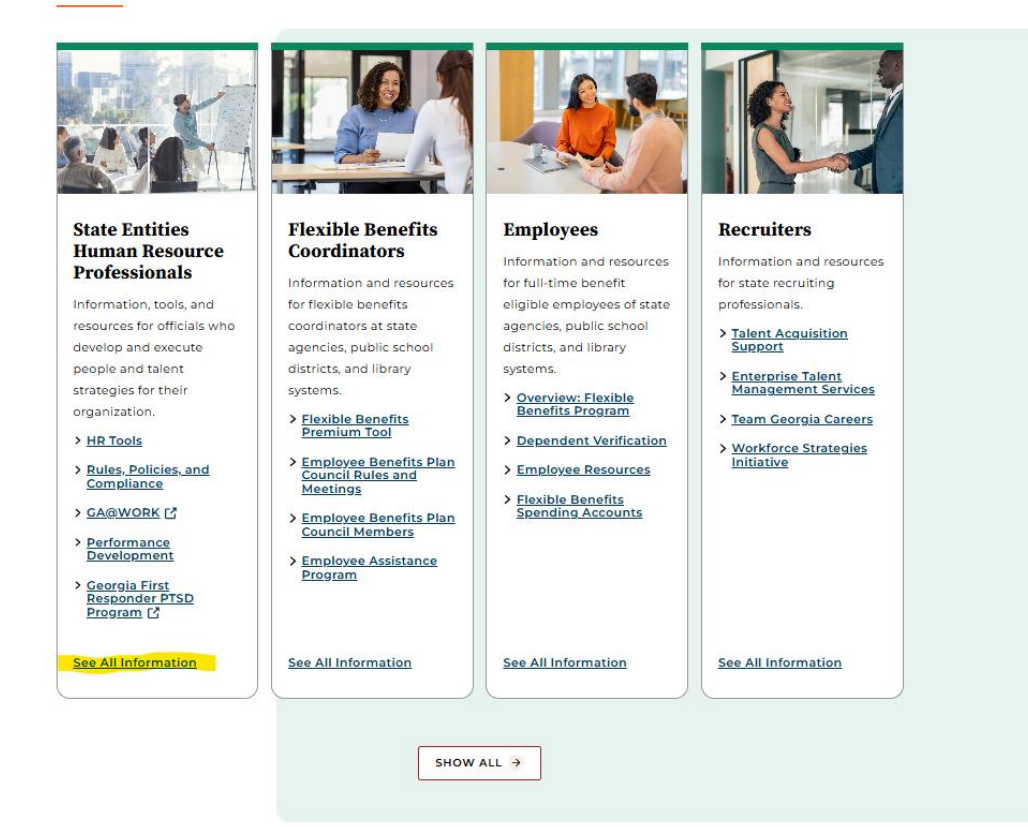

4. Next, scroll to the last of nine categories on the webpage labeled "Statewide Substance Abuse Testing Program" and click on "Resources and Training".

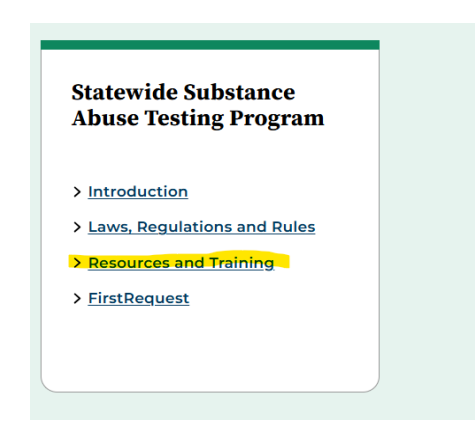

5. At the next screen, there are two sections on the webpage. Scroll to the second section labeled "Resources" and click on "Automated Substance Abuse Testing Position Analysis".

| <ul> <li>Reasonable Suspicion Checklist</li> <li>Collection Sites</li> <li>Procedures for Onsite Testing</li> <li>Substance Abuse Automated Position<br/>Analysis How to Guide</li> <li>Automated Substance Abuse Testing<br/>Position Analysis</li> <li>Provide information about a position<br/>to help you determine whether it<br/>meets the criteria for Substance Abuse<br/>testing. Sign in or create an account<br/>using your state-issued email address.</li> <li>Substance Abuse Professionals (SAP)<br/>SAPIsit is the #1 online directory for<br/>SAPs. If an employee has a positive<br/>test result, a refusal to submit to<br/>testing, or a violation that doesn't<br/>involve a test, they must complete a<br/>SAP return-to-duty process before<br/>returning to agency safety-sensitive<br/>functions.</li> </ul> | Resources                                                                                                    |                                                                                                    |
|----------------------------------------------------------------------------------------------------|----------------------------------------------------------------------------------------------------|----------------------------------------------------------------------------------------------------|
| <ul> <li>Automated Substance Abuse Testing<br/>Position Analysis</li> <li>Provide information about a position<br/>to help you determine whether it<br/>meets the criteria for Substance Abuse<br/>testing. Sign in or create an account<br/>using your state-issued email address.</li> <li>Substance Abuse Professionals (SAP).<br/>SAPlist is the #1 online directory for<br/>SAPs. If an employee has a positive<br/>test result, a refusal to submit to<br/>testing, or a violation that doesn't<br/>involve a test, they must complete a<br/>SAP return-to-duty process before<br/>returning to agency safety-sensitive<br/>functions.</li> </ul>                                                                                                    | Reasonable Suspicion Checklist           Procedures for Onsite Testing                                                                                                    | <ul> <li>Collection Sites</li> <li>Substance Abuse Automated Position</li> </ul>                                                                                                    |
| Tarrectoris.                                                                                                    | Automated Substance Abuse Testing<br>Position Analysis<br>Provide information about a position<br>to help you determine whether it<br>meets the criteria for Substance Abuse<br>testing. Sign in or create an account<br>using your state-issued email address. | Analysis How to Guide Substance Abuse Professionals (SAP). SAPIist is the #1 online directory for SAPs. If an employee has a positive test result, a refusal to submit to testing, or a violation that doesn't involve a test, they must complete a SAP return-to-duty process before returning to agency safety-sensitive functions |

#### Drug Testing Coordinator Checklist

6. On the webpage that appears on your screen, click on the "Next" button to log in.

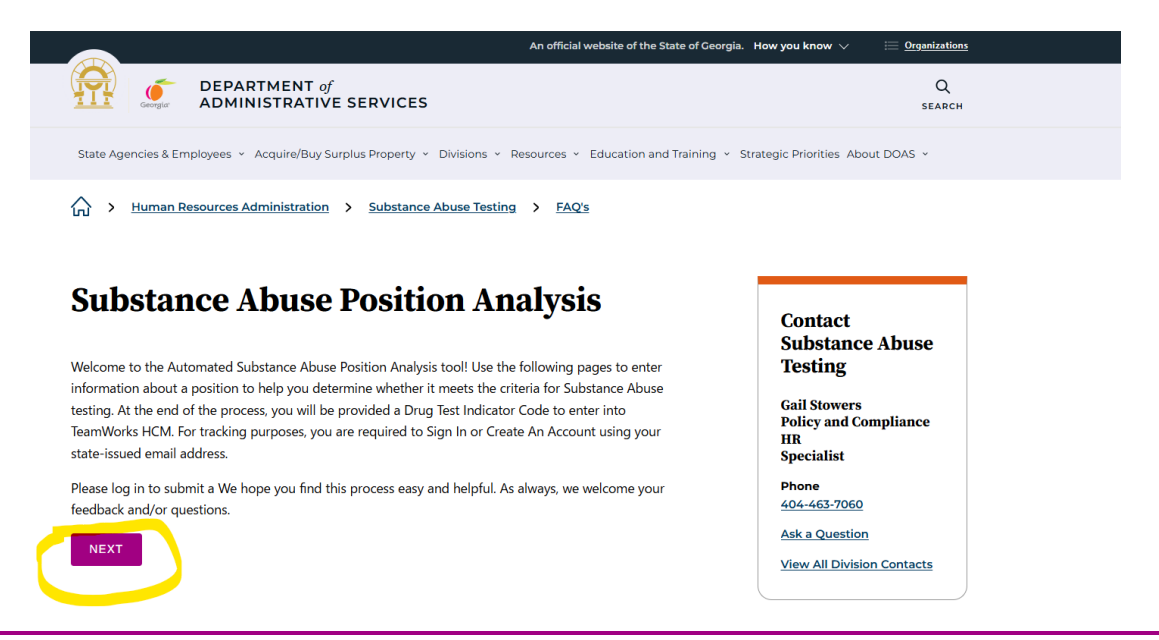

7. When logging in, the User Name is your state issued email address. Use your State of Georgia (SOG) password. This is the same password you use when logging into your computer.

If you have forgotten your password or username, click on the "Forgot your username or password?" link at the bottom of the screen so that the password or username can be emailed to you.

|                                                                                      | An official website of the State of Georgia. How you  | know $\checkmark$ $\equiv$ <u>Organizations</u> |
|--------------------------------------------------------------------------------------|-------------------------------------------------------|-------------------------------------------------|
| DEPARTMENT of ADMINISTRATIVE SERVICES                                                |                                                       | Q<br>SEARCH                                     |
| State Agencies & Employees  ×  Acquire/Buy Surplus Property  ×  Division             | s × Resources × Education and Training × Strategic Pr | riorities About DOAS ~                          |
| Support Login                                                                        |                                                       |                                                 |
|                                                                                      |                                                       |                                                 |
| PLEASE LOG INTO THE GEORGIA DEPARTMEN<br>CUSTOMER HUB TO CONTINUE                    | T OF ADMINISTRATIVE SERVICES (                        | (DOAS)                                          |
| Username<br>State employees, please use your state email, e.g. pat.davis@doas.ga.gov |                                                       |                                                 |
|                                                                                      |                                                       |                                                 |
| Password                                                                             |                                                       |                                                 |
|                                                                                      |                                                       |                                                 |
|                                                                                      |                                                       |                                                 |
| LOG IN                                                                               |                                                       |                                                 |
|                                                                                      |                                                       |                                                 |
| Forgot your User Name?                                                               |                                                       |                                                 |
| Forgot your Password?                                                                |                                                       |                                                 |
|                                                                                      |                                                       |                                                 |

8. If there is no account setup for you, an account will need to be created. Click on the third link in the image above labeled "Create An Account."

9. In order to create an account, complete the fields found in the image below. When inserting your email information, be sure to use your workplace email address which is already registered in the HRA database.

|                                                                                 | An official website of the State of Georgia. How you know $ \lor $  | Organizations |
|---------------------------------------------------------------------------------|---------------------------------------------------------------------|---------------|
| DEPARTMENT of<br>ADMINISTRATIVE SERVICES                                        |                                                                     | Q<br>search   |
| State Agencies & Employees   < Acquire/Buy Surplus Property   < Divisions   < F | Resources 		 Education and Training 		 Strategic Priorities About E | 0AS ~         |
| Create a New Account                                                            |                                                                     |               |
| Create an Account                                                               |                                                                     |               |
| First Name *                                                                    |                                                                     |               |
|                                                                                 |                                                                     |               |
| Last Name *                                                                     |                                                                     |               |
|                                                                                 |                                                                     |               |
| Email Address *                                                                 |                                                                     |               |
| 1                                                                               |                                                                     |               |
| lisername *                                                                     |                                                                     |               |
|                                                                                 |                                                                     |               |
|                                                                                 |                                                                     | ]             |
| Password                                                                        |                                                                     |               |
|                                                                                 |                                                                     |               |
| Verify Password                                                                 |                                                                     |               |
|                                                                                 |                                                                     |               |
| CREATE ACCOUNT 🗲                                                                |                                                                     |               |

Once you have finished inserting information into the above boxes, click on the **"Create Account"** button.

After clicking on the button, complete the position analysis questionnaire. If you are not able to begin the questionnaire due to errors, send an email to <u>HRA@doas.ga.gov</u>. The assigned HRA representative will research the issue and contact you with a resolution.

#### COMPLETING THE QUESTIONNAIRE

Prior to starting the questionnaire, the first screen shows a disclaimer. You must acknowledge the disclaimer before proceeding.

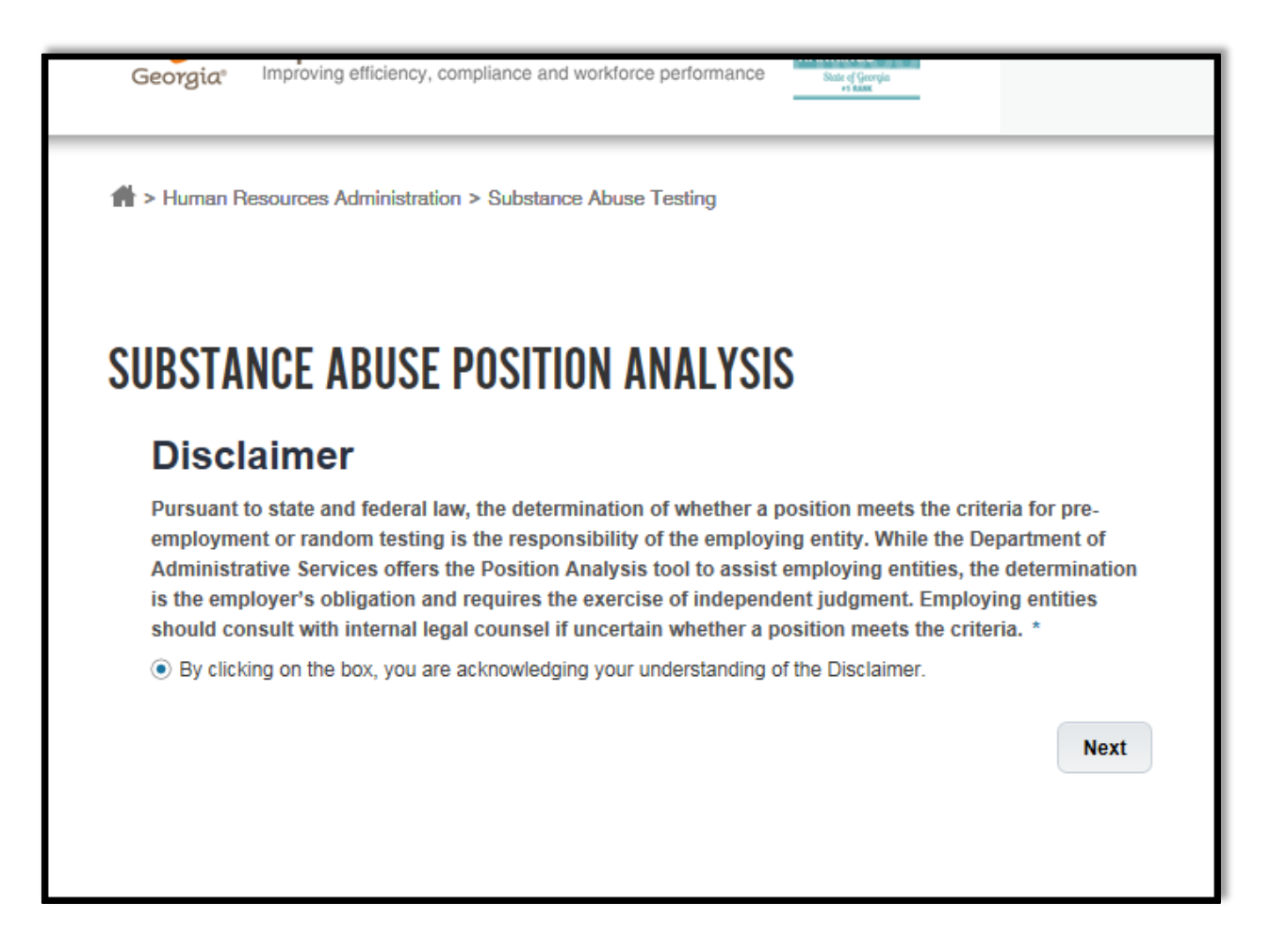

After reading the Disclaimer, Click the **Next** button at the bottom of the page to continue.

The items listed below are mandatory fields that you must be complete.

- Department ID
- Job Title
- Job Code

| BSTANCE ABUSE P                                                                      | OSITION ANALYSIS                                                                                                    |
|--------------------------------------------------------------------------------------|----------------------------------------------------------------------------------------------------|
|                                                                                      |                                                                                                    |
| Position Analysis                                                                    | for Substance Abuse Testing                                                                                                    |
| Provide Your Department ID*                                                          |                                                                                                    |
|                                                                                      |                                                                                                    |
| Provide Information About the                                                        | ne Job Being Evaluated                                                                                                    |
| lob Title *                                                                          | Job Code*                                                                                                    |
|                                                                                      |                                                                                                    |
| Does this position regularly perfor<br>or errors in judgment while on dut            | m "high-risk" duties (specifically, duties in which inattention to duty<br>y have the potential for significant risk of harm to the employee or                      |
| ) Yes () No                                                                          |                                                                                                    |
| The following are some specific examples<br>ransporting clients; removal of deceased | of "high-risk" duties: providing physical assistance to a vulnerable population;<br>wildlife; operating heavy equipment (that does not qualify as a commercial motor |

#### QUESTION SECTION

The purpose of the first question is to determine if the position performs "high-risk" duties. You must answer either "Yes" or "No" to this question. The answer that you select determines the path that the questionnaire will follow. Select your answer and click **Next** at the bottom of the page.

1. After clicking on the **Next** button, continue answering the questions that display on the screen. (See image below)

| Does this position regularly perform "high-risk" duties (specifically, duties in which inattention to duty or errors in judgment while on duty have the potential for significant risk of harm to the employee or others)?*                                              |  |
|----------------------------------------------------------------------------------------------------|--|
| ⊖ Yes 	● No                                                                                                    |  |
| The following are some specific examples of "high-risk" duties: providing physical assistance to a vulnerable population;<br>transporting clients; removal of deceased wildlife; operating heavy equipment (that does not qualify as a commercial motor<br>vehicle); etc |  |
| Does this position regularly perform "safety- sensitive" duties (specifically, duties that involve carrying out federally regulated transportation duties?)*                                                                                                    |  |
| ● Yes 〇 No                                                                                                    |  |
| The following are some specific examples of "safety-sensitive" duties: warning and controlling the movement of passengers<br>during an emergency; operating a 16-passenger or larger van; operating a ferry; etc                                                         |  |
| Next                                                                                                    |  |

- 2. Once you answer the two questions, click the **Next** button.
- 3. Depending on how you answer the first and second questions, the system may prompt the Transportation Checklist or pull up a list of the different categories.
- 4. Regardless of the screen showing, you must answer the questions that apply to your position.

#### ANSWERING YES TO THE FIRST QUESTION

If the first question is "**Yes**," then a list of categories appear. You may check multiple categories (See example below).

| Does this position regularly perform "high-risk" duties (specifically, duties in which inattent<br>or errors in judgment while on duty have the potential for significant risk of harm to the emp<br>others)?*                                      | ion to duty<br>loyee or    |
|----------------------------------------------------------------------------------------------------|----------------------------|
| ● Yes ◯ No                                                                                                    |                            |
| The following are some specific examples of "high-risk" duties: providing physical assistance to a vulnerable po<br>transporting clients; removal of deceased wildlife; operating heavy equipment (that does not qualify as a comm<br>vehicle); etc | opulation;<br>ercial motor |
| Read through the categories listed below and select all choices relevant to                                                                                                    | your job                   |
| title.                                                                                                    |                            |
| Transportation                                                                                                    |                            |
| Law Enforcement Public Safety                                                                                                    |                            |
| Non-Law Enforcement                                                                                                    |                            |
| Healthcare                                                                                                    |                            |
| ✓ Social Services                                                                                                    |                            |
| Hazardous Materials                                                                                                    |                            |
| Food Services                                                                                                    |                            |
| None of the above                                                                                                    |                            |
|                                                                                                    | Next                       |

- 1. Click Next.
- 2. Then, complete the questions that apply to your position.
- 3. When you have completed the form. Click on the **Submit** button. After submitting, you will receive a results link. See image below.

#### ANSWERING NO TO THE FIRST QUESTION

If the first question is "**No**," then a list of questions pertaining to Transportation will appear.

#### ACCESSING THE RESULTS

The results show the following information:

- A reference number that you can use as a Service Request Number if you need to make inquiries regarding the results.
- A link to allow you to print or save the Position Analysis Results Form.
- A link to return to the DOAS home page.

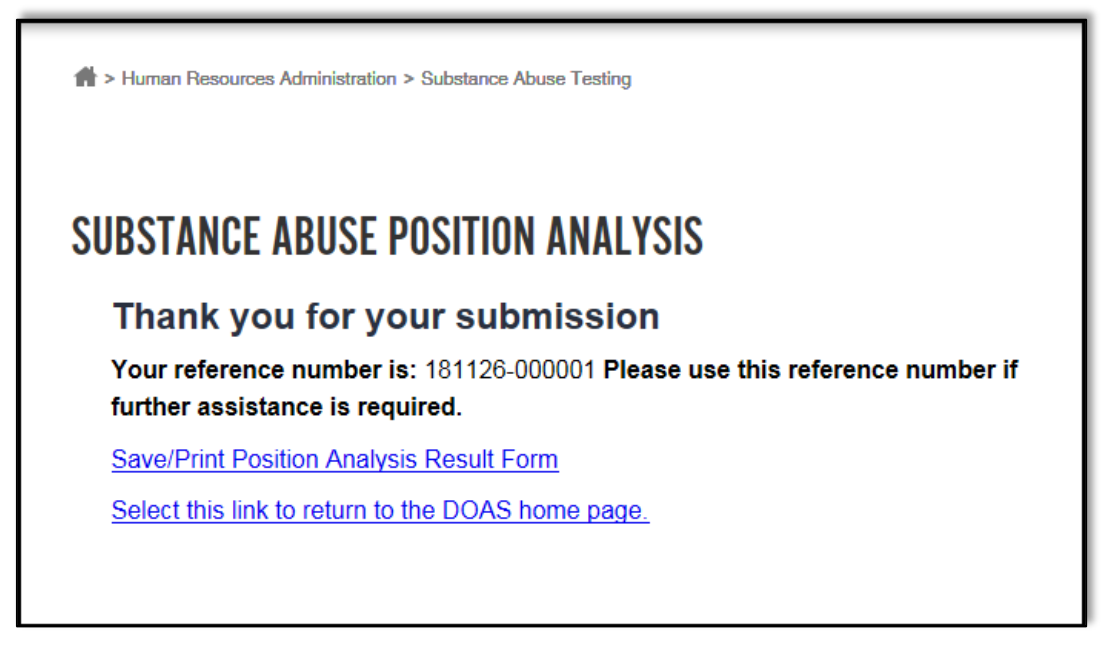

When you click on the results link, you will be directed to a copy of the results. You have the capability to print the Result Form or save it.

| ON ANALYSIS RES                  | SULTS REPORT                                         |
|----------------------------------|------------------------------------------------------|
| JOB CODE                         | PREPARED BY                                          |
| ITP123                           | DOAS - HRA Policy & Compliance                       |
| led in PeopleSoft/TeamWorks as A | Code - P.O.S.T. Certified (30% drug tested)          |
|                                  | DN ANALYSIS RES<br>partment of<br>JOB CODE<br>ITP123 |

If your position is not approved for Substance Abuse Testing, the following message displays.

| A > Human Resources Administration > Substance Abuse Testing                                                                                                    |
|----------------------------------------------------------------------------------------------------|
| SUBSTANCE ABUSE POSITION ANALYSIS                                                                                                    |
| Not Approved for Substance Abuse Testing                                                                                                    |
| Based on the information provided, the position does not appear to meet the criteria to be eligible for the pre-employment or random drug testing programs.                                                     |
| If you have further information regarding the job duties that may indicate qualification for pre-employment and random testing, please provide the information below and click <b>Submit Your Information</b> . |
| You should receive a response within 5 business days.                                                                                                    |
| If you have no additonal information select this link to return to the DOAS <u>home page.</u>                                                                                                    |
| Submit Your Information                                                                                                    |

E.

If you disagree with the results, you may submit additional information by clicking on the Box titled "Provide Additional Information" Request for position review.

| Additional Information:            |                         |
|------------------------------------|-------------------------|
|                                    | ^                       |
|                                    | ~                       |
| Please attach supporting material: | Submit Your Information |

Click the 'Submit Your Information' button. The page below displays with the reference number. The reference number is the Service Request.

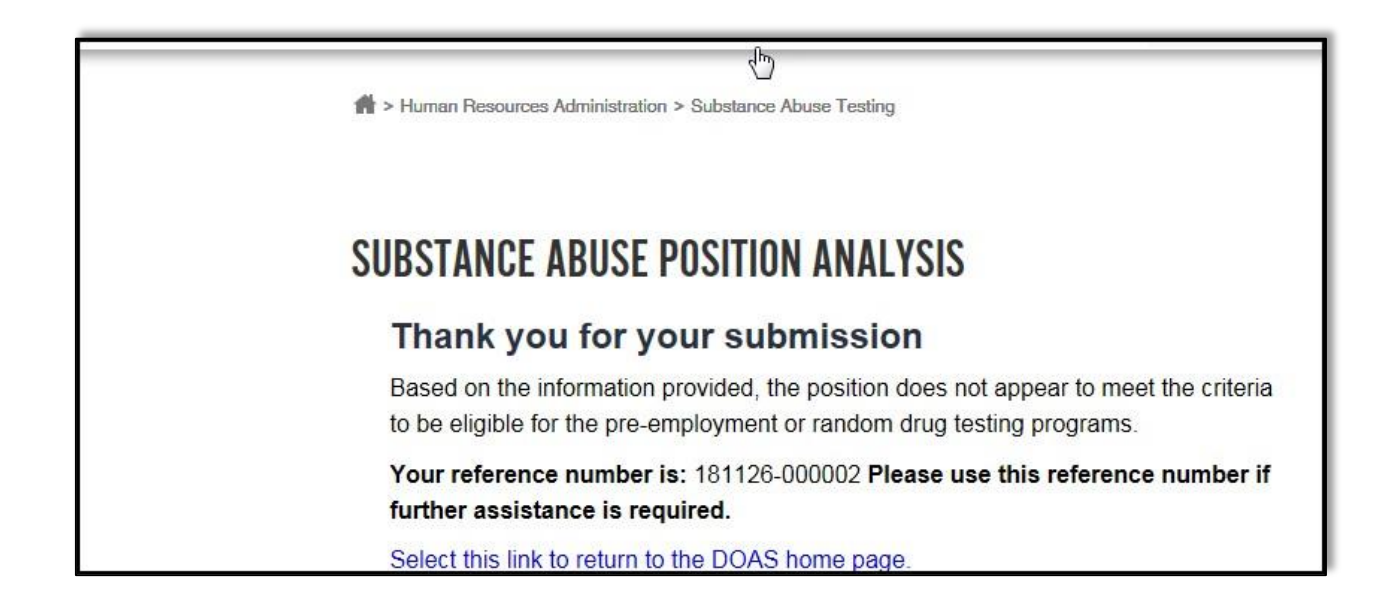

If there are questions or the application requires further review. The Policy and Compliance team will contact you.